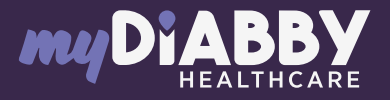

## LOGIN GUIDE

This login guide provides the specific login information for your device. Please refer to the manual for all information on using myDiabby Healthcare\*.

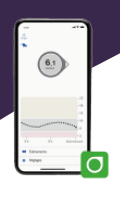

Dexcom<sup>®</sup>

CLARITY

Sign Up

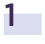

Create a Dexcom Clarity account from this site: <u>https://uam2.dexcom.com//</u> index.html#/register

## Login Create an Account

h

New Dexcom Account Above Legal Age:

Tap radio button to create a new account for yoursel Below Legal Age:

If you are below legal age, only your parent o quardian can create your account.

Before they create an account for you, they have to create an account for themselves, then add you to their existing account.

## Add User to Existing Accou

Tap radio button to add someone you are caring for (adults or minors) to your existing account

2 Download the Dexcom Clarity Uploader from this page:

https://clarity.dexcom.eu/?locale=fr-FR#/homeuser-upload

Then upload the monitor data to Dexcom Clarity by following the instructions on the screen.

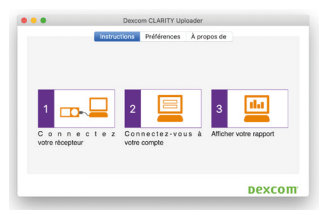

3 Log in to the myDiabby account from a computer OR the mobile application. 4 Click on the "My Connected Objects" tab and then on "Connect my continuous glucose monitor".

| Challey Galles | Daily averages |   |      |   |   |  |   |                                                   | 0                   | 0 |      |   |   | myChildry Gatha  | bely averages |   |  |   |  |  |  |      |  | 0 |  |      |
|----------------|----------------|---|------|---|---|--|---|---------------------------------------------------|---------------------|---|------|---|---|------------------|---------------|---|--|---|--|--|--|------|--|---|--|------|
|                |                |   |      |   |   |  |   | E Dathard<br>E ingknak<br>Ar Na Alta<br>B hatarag | - TOTAL TOTAL TOTAL |   |      |   |   |                  |               |   |  |   |  |  |  |      |  |   |  |      |
|                |                | - | hele | - | - |  |   | -                                                 |                     |   |      | - | - | E Ry unmild form |               | F |  | - |  |  |  | Jank |  | - |  |      |
|                |                |   | -    |   |   |  | - |                                                   |                     |   | <br> |   |   | •                |               |   |  |   |  |  |  |      |  |   |  | <br> |

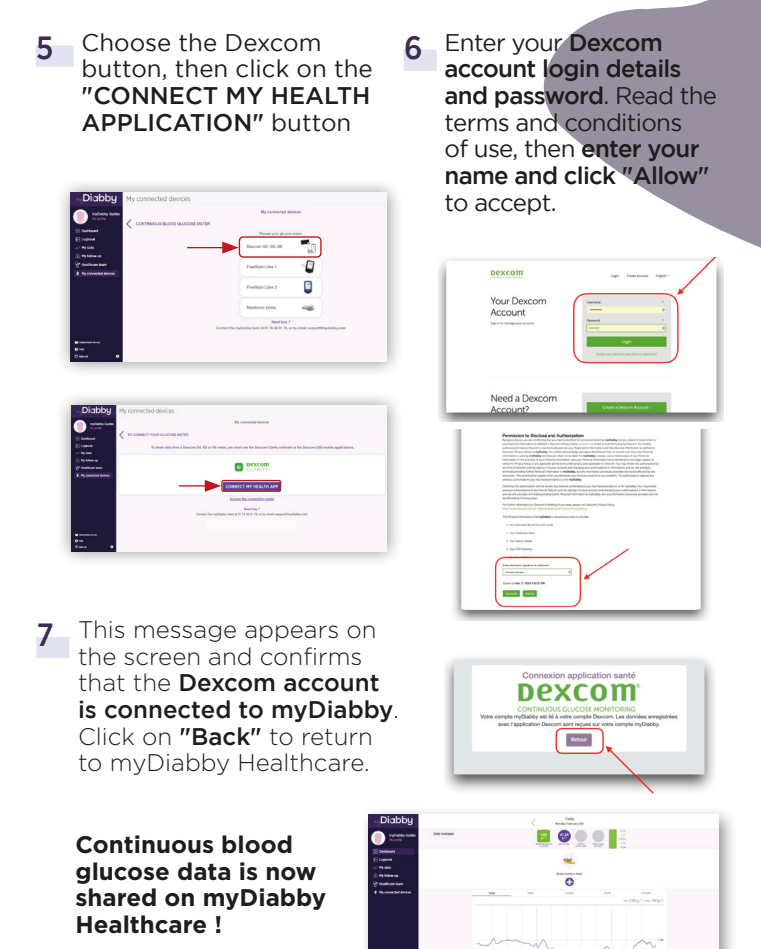

## PLEASE NOTE

Upload the Dexcom meter data to Dexcom Clarity regularly so that the healthcare team can see the results on myDiabby.

> Once Dexcom and myDiabby are connected, Dexcom automatically sends data to myDiabby once an hour. The data displayed is 3 hours behind the last available data.

> If you are using a Dexcom G6 in combination with the t:slim X2 Tandem Insulin Pump, you only need to upload the pump to myDiabby for the Tandem Pump + G6 monitor data to appear on myDiabby Healthcare.

CE

0459

MD

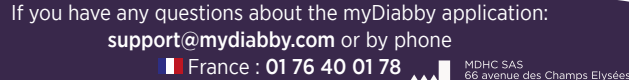

Belgique : 02 320 11 96

\*The manual is available for download and consultation on the myDiabby Healthcare platform.

Document applicable from version 2.19 of myDiabby Healthcare